## Academia eGO

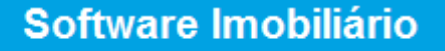

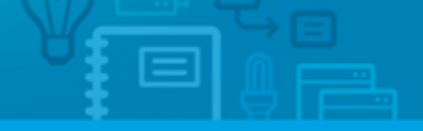

## How to apply notifications?

eGO users have the possibility to receive email notifications about different actions that happen on eGO.

.....

Email notifications help users to keep track of all the things that happen on the application. Notifications can be about overdue tasks, received leads (internet interactions), recently added properties, among others.

To choose the notifications you wish to receive on your email, take the following steps:

1. On the footer of the software, click `Users';

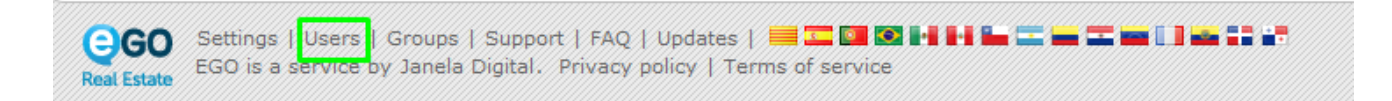

## 2. Select your username and click 'Edit';

| Configure the agency | Users                                                        |  |
|----------------------|--------------------------------------------------------------|--|
| COMPANY              | Add new user Manage visibility among users                   |  |
| TEAMS                | USER                                                         |  |
|                      | Ana Ferreira<br>ana.ferreira@janeladigital.com               |  |
| MANAGE COMMISSIONS   | Ana Paulino<br>ana.paulino@janeladigital.com                 |  |
|                      | Ana Reis<br>ana.reis@janeladigital.com Edit Lock Delete      |  |
|                      | Catarina Silva<br>catarina.silva@janeladigital.com           |  |
|                      | Celma Rodrigues<br>celma.rodrigues@janeladigital.com         |  |
|                      | DEMO COMERCIAL PT<br>sales@egorealestate.com<br>(Super user) |  |
|                      | Gonçalo Luis                                                 |  |

**3.** Scroll down to the **`Notifications**' section and tick the notifications you want to receive on your email address;

| Configure the agency | Users                                                                                                    |                                                                                           |
|----------------------|----------------------------------------------------------------------------------------------------|-------------------------------------------------------------------------------------------|
| COMPANY              |                                                                                                    | ★ Cancel ✓ Save this use                                                                  |
| L TEAMS              | Publish to Sites / Portals                                                                                  |                                                                                           |
| USERS                | Notifications                                                                                               |                                                                                           |
| MANAGE COMMISSIONS   | Receive email notifications of tasks                                                                        | Receive daily balance of tasks by email                                                   |
|                      | $\Box$ Deliver leads/opportunities on your own responsibility                                               | $\Box$ Deliver new proposals on your own responsibility                                   |
|                      | Receive email notifications of leads/opportunities                                                          | C Receive daily balance of internet leads                                                 |
|                      | Receive daily balance of tickets by email                                                                   | Receive new email notifications                                                           |
|                      | □ Receive email notifications of new available property                                                     | $\square$ Receive email notifications of property availability updates (broker, salesman) |
|                      | $\Box$ Receive notification of availability changes "In Review" property by email                           | $\Box$ Receive notification of availability changes "Available" property by email         |
|                      | □ Receive daily balance of blocked newsletter                                                               | Receive email notifications of proposal status changed                                    |
|                      | Receive email notifications of tickets I also wish to be notified when receiving a reply/forward to tickets |                                                                                           |
|                      | IF YOU WANT TO RECEIVE NOTIFICATIONS IN ANOTHER EMAIL THAT IS NOT THE LOGIN CLICK TO CHOOSE                 |                                                                                           |
|                      |                                                                                                    |                                                                                           |
|                      | 2                                                                                                    |                                                                                           |

**4.** If you want to receive the notifications on a different email address (from the one you use to login), enter it in this field;

| Configure the agency | Users                                                                                       |                                                                                 |
|----------------------|---------------------------------------------------------------------------------------------|---------------------------------------------------------------------------------|
| COMPANY              |                                                                                             | X Cancel 🗸 Save this user                                                       |
| JIL TEAMS            | Publish to Sites / Portals Uebsite Notifications                                            |                                                                                 |
| MANAGE COMMISSIONS   | Receive email notifications of tasks                                                        | ✓ Receive daily balance of tasks by email                                       |
|                      | Deliver leads/opportunities on your own responsibility                                      | Deliver new proposals on your own responsibility                                |
|                      | Receive email notifications of leads/opportunities                                          | C Receive daily balance of internet leads                                       |
|                      | Receive daily balance of tickets by email                                                   | Receive new email notifications                                                 |
|                      | Receive email notifications of new available property                                       | Receive email notifications of property availability updates (broker, salesman) |
|                      | $\square$ Receive notification of availability changes "In Review" property by email        | Receive notification of availability changes "Available" property by email      |
|                      | Receive daily balance of blocked newsletter                                                 | Receive email notifications of proposal status changed                          |
|                      | ☑ Receive email notifications of tickets<br>                                                |                                                                                 |
|                      | IF YOU WANT TO RECEIVE NOTIFICATIONS IN ANOTHER EMAIL THAT IS NOT THE LOGIN CLICK TO CHOOSE |                                                                                 |
|                      |                                                                                             |                                                                                 |

5. After selecting the notifications you want to receive, click 'Save this user';

| Configure the agency | Users                                                                                                    |                                                                                   |
|----------------------|----------------------------------------------------------------------------------------------------|-----------------------------------------------------------------------------------|
| 🚔 COMPANY            |                                                                                                    | X Cancel V Save this user                                                         |
| JL TEAMS             | Publish to Sites / Portals                                                                                        | <u>^</u>                                                                          |
| L USERS              | Notifications                                                                                                    |                                                                                   |
| MANAGE COMMISSIONS   | Receive email notifications of tasks                                                                              | Receive daily balance of tasks by email                                           |
|                      | $\Box$ Deliver leads/opportunities on your own responsibility                                                     | Deliver new proposals on your own responsibility                                  |
|                      | $\Box$ Receive email notifications of leads/opportunities                                                         | Receive daily balance of internet leads                                           |
|                      | Receive daily balance of tickets by email                                                                         | Receive new email notifications                                                   |
|                      | □ Receive email notifications of new available property                                                           | Receive email notifications of property availability updates (broker, salesman)   |
|                      | $\Box$ Receive notification of availability changes "In Review" property by email                                 | $\Box$ Receive notification of availability changes "Available" property by email |
|                      | Receive daily balance of blocked newsletter                                                                       | $\square$ Receive email notifications of proposal status changed                  |
|                      | ✓ Receive email notifications of tickets ↓ ✓ I also wish to be notified when receiving a reply/forward to tickets |                                                                                   |
|                      | IF YOU WANT TO RECEIVE NOTIFICATIONS IN ANOTHER EMAIL THAT IS NOT THE LOGIN CLICK TO CHOOSE                       |                                                                                   |
|                      |                                                                                                    |                                                                                   |

Learn more at: <u>http://academy.egorealestate.com</u>

**Questions:** <u>support@egorealestate.com</u>